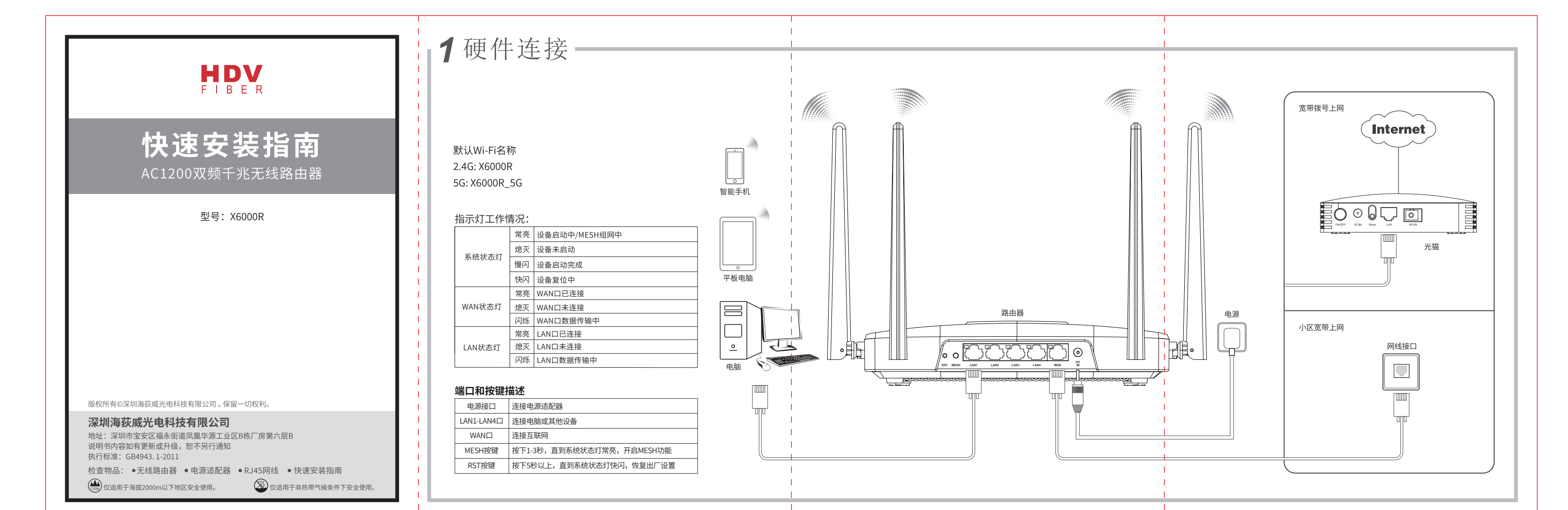

## 2使用手机设置路由器

| <ul> <li>A. 将路由器连接网线并接通电源,启动<br/>完成后系统灯慢闪。</li> <li>B. 在手机Wi-Fi设置中搜索并连接路由<br/>器的Wi-Fi。Wi-Fi名称为<br/>Усолоря#Усолор 5C</li> </ul> | C. 打开手机浏览器,在地址栏中填写:<br>http://192.168.0.1。<br>D. 在弹出的界面中输入初始密码:admin,<br>然后点击"登录"。(P2) | E. 点击"快速设置"。(P3)                       | 2 时区设置。在跳出的时区设置界面中<br>正确选择当地的时区,然后点击"下<br>一步"。(P4) | 选择网络接入类型,以网络运营商提供的联网方式为准。从5种方式中选择适合的一种设置即可。(P5-P6) | 设置无线网络的名称和密码,然后点击"<br>下一步"。(P7)(提示:此页面可以保留出厂默认的无线名称,也可以修改为用户自定义的无线名称。) | 6 修改路由器的登录密码,然后点击"下<br>一步"。此处也可以点击"使用2.4G无<br>线密码"作为路由器的新登录密码。<br>(P8)     |
|----------------------------------------------------------------------------------------------------|----------------------------------------------------------------------------------------|----------------------------------------|----------------------------------------------------|----------------------------------------------------|------------------------------------------------------------------------|----------------------------------------------------------------------------|
| (P1)                                                                                                    | 09:47 -7 :::! 🗢 🗖                                                                      | 11:31 <i>쥑</i> ::!! 중 🗈                | 11:31 <i>-</i> 개비 수 🕞                              | 11:31 🛷 💷                                          | 11:32 <i>ব</i> ::!! 중 🗩                                                | 11:32 <i>여</i> ::!! 중 🗩                                                    |
| 父資置 Wi-Fi     132E1C      余(1)                                                                                                  | <ul> <li>http://192.168.0.1</li> <li>自动检测</li> </ul>                                   | mttp://192.168.0.1 (1) ↓ 0 KB/s        | intp://192.168.0.1 ✓ 快速设置                          | ★ http://192.168.0.1 也                             | ▲ http://192.168.0.1 凸                                                 | <ul> <li>http://192.168.0.1</li> <li>□</li> <li>◆</li> <li>快速设置</li> </ul> |
| 56_132F18 $\widehat{r}$ (i)                                                                                                    |                                                                                        | n                                      | 时区设置                                               | 上网设置                                               | 无线设置                                                                   | 修改密码                                                                       |
| A3100R                                                                                                    |                                                                                        | ······································ | 选择时区 (UTC+08:00) 北京,香港,台北,:〉                       | 注接方式                                               | 无线多频合一 <b>(</b> )<br>无线开关 <b>(</b> )                                   | 登录密码     •••••••       使用2.4G无线密码     ●●●●●●●●●●●●●●●●●●●●●●●●●●●●●●●●●●●● |
| X6000R_5G (Ì)                                                                                                    | 管理员登录                                                                                  | СРИ                                    |                                                    | □ □ □ □ □ □ □ □ □ □ □ □ □ □ □ □ □ □ □              | 无线名称(SSID) TOTOLINK_TEST                                               |                                                                            |
| N300RH $\widehat{\mathbf{r}}$ (j)                                                                                               |                                                                                        | ● 上网设置 >                               |                                                    | РРТР                                               | 先线密码<br>隐藏SSID                                                         |                                                                            |
| 5G 123 ♀ (i)                                                                                                    | 9 请道写察码                                                                                | 중 无线设置 >                               |                                                    | L2TP                                               |                                                                        |                                                                            |
|                                                                                                    | 忘记密码?                                                                                  | 系统模式 >                                 |                                                    |                                                    |                                                                        |                                                                            |
|                                                                                                    | 容录                                                                                     | 访问设备 >                                 |                                                    |                                                    |                                                                        |                                                                            |
|                                                                                                    |                                                                                        | 电脑版 >                                  | 退出 下一步                                             | 返回下一步                                              | 返回下一步                                                                  | 返回下一步                                                                      |
|                                                                                                    |                                                                                        |                                        | • • • • •                                          | • • • • •                                          |                                                                        |                                                                            |
| P1                                                                                                    | P2                                                                                     | Р3                                     | P4                                                 | Р5                                                 | P7                                                                     | P8                                                                         |

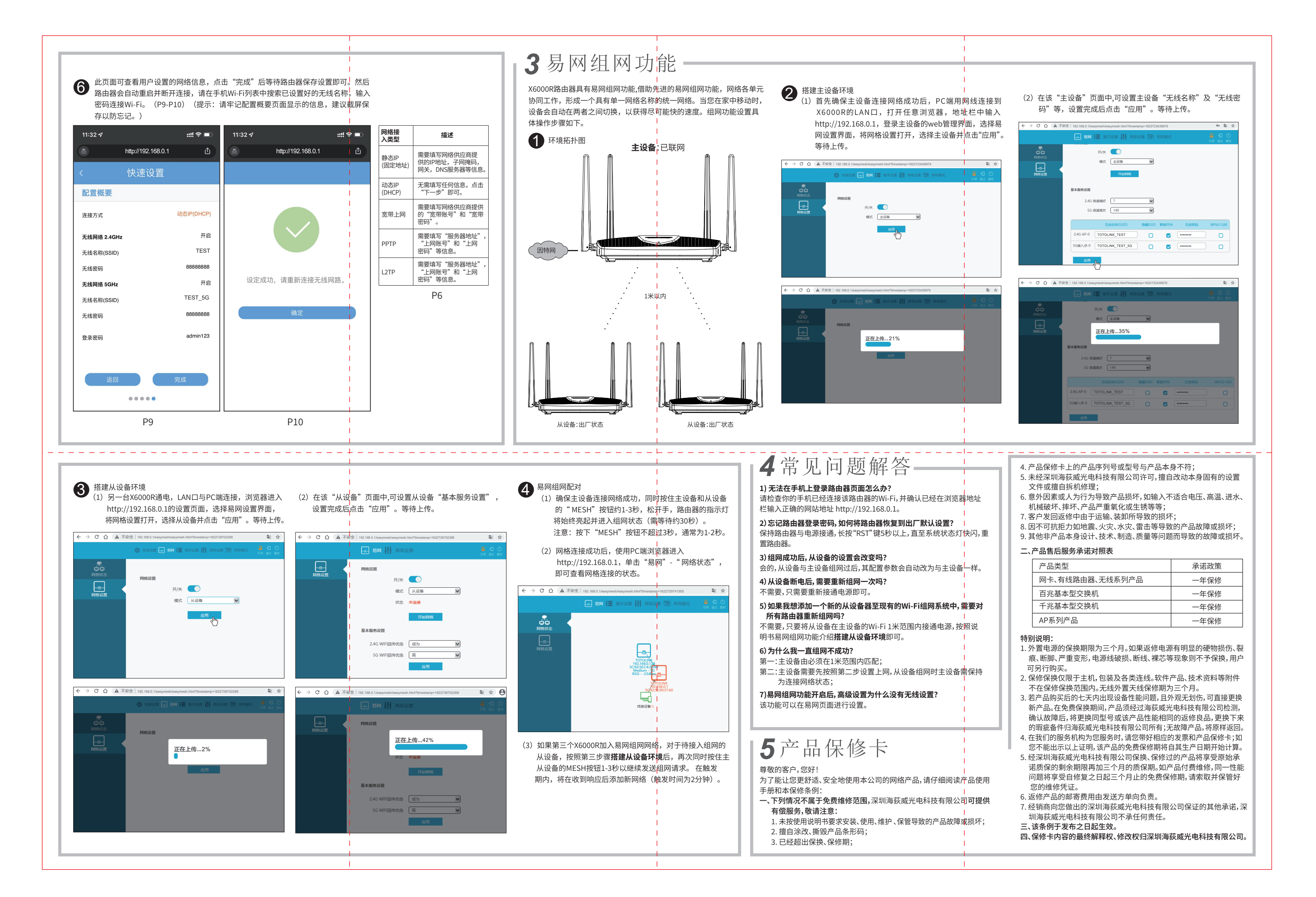